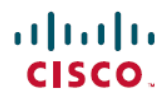

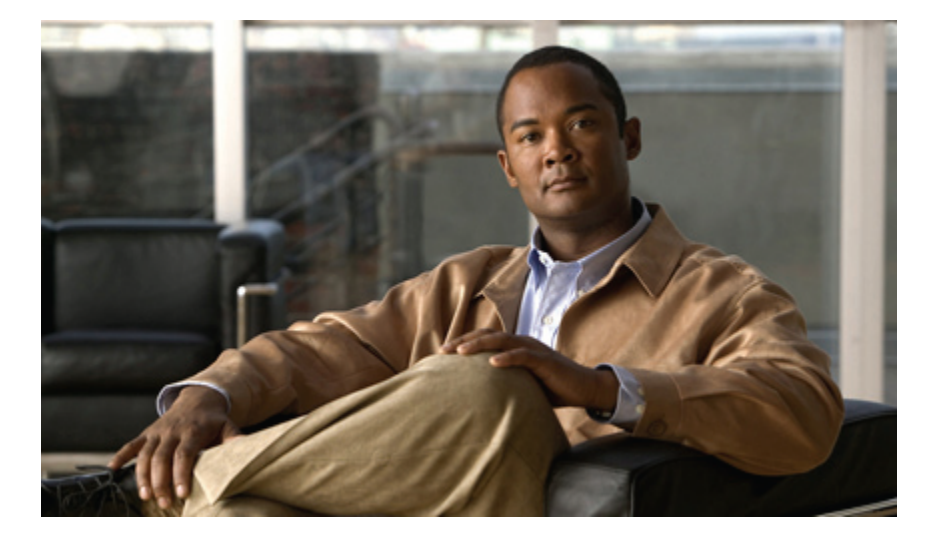

### **Cisco Unity** から **Cisco Unity Connection** への移行検証テスト レポート

初版:2012年05月29日 最終更新:2012年06月13日

**シスコシステムズ合同会社** 〒107-6227 東京都港区赤坂9-7-1 ミッドタウン・タワー http://www.cisco.com/jp お問い合わせ先:シスココンタクトセンター 0120-092-255 (フリーコール、携帯・PHS含む) 電話受付時間:平日 10:00~12:00、13:00~17:00 http://www.cisco.com/jp/go/contactcenter/ 【注意】シスコ製品をご使用になる前に、安全上の注意(www.cisco.com/jp/go/safety\_warning/) をご確認ください。本書は、米国シスコ発行ドキュメントの参考和訳です。リンク情報につきま しては、日本語版掲載時点で、英語版にアップデートがあり、リンク先のページが移動/変更され ている場合がありますことをご了承ください。あくまでも参考和訳となりますので、正式な内容 については米国サイトのドキュメントを参照ください。また、契約等の記述については、弊社販 売パートナー、または、弊社担当者にご確認ください。

© 2012 Cisco Systems, Inc. All rights reserved.

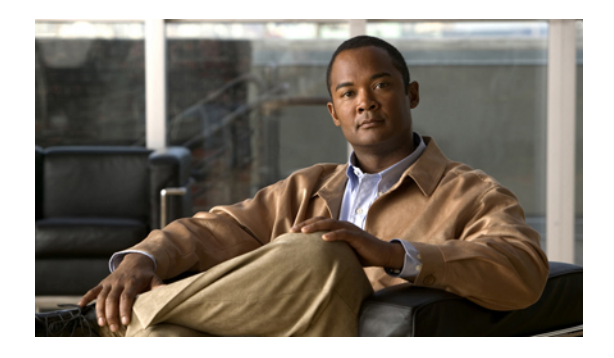

Cisco Unity から Cisco Unity Connection への移行検証テスト レポート 1

#### 概要 1

Cisco Unity のバックアップを作成する手順 2

Cisco Unity のバックアップを Cisco Unity Connection で復元する手順 3

Cisco Unity 4.0(5) から Cisco Unity Connection8.6.(2a)SU1 への移行手順 4

Cisco Unity 5.0(1a) から Cisco Unity Connection8.6.(2a)SU1 への移行手順7

Cisco Unity 7.0(2) から Cisco Unity Connection8.6.(2a)SU1 への移行手順 9

Cisco Unity 8.0(3) から Cisco Unity Connection8.6.(2a)SU1 への移行手順 12

### テスト構成 15

テスト構成 16 構成詳細(全リリース共通) 16 互換性マトリクス 17 試験対象移行パス 17

### テスト結果 19

Cisco Unity 4.0(5) から Cisco Unity Connection8.6.(2a)SU1 への移行 19 Cisco Unity 5.0(1a) から Cisco Unity Connection8.6.(2a)SU1 への移行 22 Cisco Unity 7.0(2) から Cisco Unity Connection8.6.(2a)SU1 への移行 25 Cisco Unity 8.0(3) から Cisco Unity Connection8.6.(2a)SU1 への移行 28

### 制限事項と関連資料 33

移行のための条件 33

関連資料 34

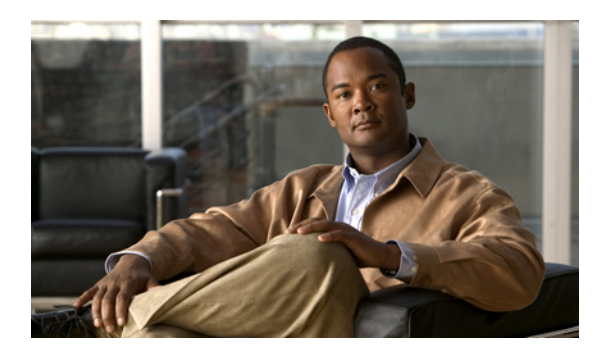

存 ■ 3

# **Cisco Unity** から **Cisco Unity Connection** への 移行検証テスト レポート

- 概要, 1 ページ
- Cisco Unity のバックアップを作成する手順,2ページ
- Cisco Unity のバックアップを Cisco Unity Connection で復元する手順, 3 ページ
- Cisco Unity 4.0(5) から Cisco Unity Connection8.6.(2a)SU1 への移行手順, 4 ページ
- Cisco Unity 5.0(1a) から Cisco Unity Connection8.6.(2a)SU1 への移行手順, 7 ページ
- Cisco Unity 7.0(2) から Cisco Unity Connection8.6.(2a)SU1 への移行手順, 9 ページ
- Cisco Unity 8.0(3) から Cisco Unity Connection8.6.(2a)SU1 への移行手順, 12 ページ

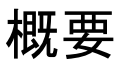

Cisco Unity は、シスコの最高クラスのボイスメッセージング ソリューションです。世界中のユー ザが Unity を導入しており、競合するソリューションのほとんどで、その最終的な評価を行う際 の基準となっています。しかし、技術上、組織上、および競合上のさまざまな要素によって、新 しいボイスメッセージングプラットフォームが必要とされるようになってきました。アプライア ンスの安定性、強固で柔軟性の高いフィーチャ セットに加えて、標準的なボイスメールのみのソ リューションとフル機能を備えたユニファイドメッセージング ソリューションとの間のギャップ を解消する機能を持つプラットフォームが求められています。

Unity Connection は、シスコの初めてかつ唯一のLinux ベースのボイスメッセージングアプライア ンスです。Unity Connection は、評価の高いLinux ベースの Cisco Unified Communications Manager と同一のプラットフォームを基盤としており、稼働時間が長く、メンテナンスにかかる時間は短 くなっています。WindowsベースのアプリケーションであるUnityと比較すると、Unity Connection では、セットアップにかかる時間も大きく短縮されています。

このマニュアルには、日本語にローカライズされた環境における Cisco Unity から Cisco Unity Connection への移行テストの結果を掲載しています。 このテストには、日本語環境におけるさま ざまなリリースの Cisco Unity から Cisco Unity Connection への移行が含まれています。

シスコのIT部門は、拡張性やユーザ向けの機能に関する目的を達成するために、Cisco Unityから Cisco Unity Connection に移行することを決定しました。

シスコでは、Consolidated Object Backup and Restore Application Suite (COBRAS) という移行ツー ルセットを開発しました。このツールにより、ユーザはさまざまな機能を実行することができま す。COBRAS インポート ツールを使用すると、Cisco Unity から Unity Connection への移行を実行 できます。移行後は、すべてのサブスクライバと機能を Unity Connection で復元する必要があり ます。

### Cisco Unity のバックアップを作成する手順

### 手順

| ステップ1 | Cisco Unity に COBRAS エ | クスポート ツール バージ | ション 7.0.120 をインスト | 、ールします <sub>.</sub> |
|-------|------------------------|---------------|-------------------|---------------------|
|-------|------------------------|---------------|-------------------|---------------------|

- ステップ2 [Start]>[All programs]>[Cisco Unity Tools Depot]>[管理ツール (Administration Tools)]>[COBRAS エクスポート ツール (COBRAS Export Tool)]の順に選択します。
- ステップ3 [COBRAS エクスポート ツール (COBRAS Export Tool)]をダブルクリックします。[データベー スの保存 (Store Database)]ポップアップが表示されます。 このポップアップ ウィンドウで、[参 照 (Browse)]ボタンをクリックして、バックアップを保存するフォルダを選択します。
- **ステップ4** [データのエクスポート(Export Data)]ボタンをクリックします。選択したフォルダにバックアップが保存されます。

# **Cisco Unity** のバックアップを **Cisco Unity Connection** で復 元する手順

手順

- **ステップ1** Cisco Unity Connection で[管理者(Administrator)]ページ>[ユーザ(Users)]>[新規追加(Add New)]の順に選択して、新規ユーザを追加します。
- ステップ2 [ユーザタイプ(User Type)]で、[メールボックスがあるユーザ(User with Mailbox)]を[メール ボックスがないユーザ(User Without Mailbox)]に変更し、必要なフィールドすべてに入力して、 保存します。
- **ステップ3** ユーザを選択し、[編集(Edit)]オプション>[パスワードの設定(Password Settings)]の順に選 択して、[無期限にする(Does Not Expire)]チェックボックスをオンにします。
- ステップ4 ユーザを選択し、[編集(Edit)]>[パスワードの変更(Change Password)]の順に選択して、Web アプリケーションパスワードを変更します。
- ステップ5 ユーザを選択し、[編集(Edit)]オプション>[役割(Roles)]の順に選択します。[リモート管理者(Remote Administrator)]を[使用可能な役割(Available Roles)]から[割当済みの役割(Assigned Roles)]に移動させて、保存します。
- ステップ6 Cisco Unity Connection の[管理者(Administrator)]>[システム設定(System Settings)]>[アドバンス(Advance)]>[Connection 管理者(Connection Administrator)]の順に選択し、[データベースプロキシ:サービスシャットダウンタイマー(日)(Database Proxy: Service Shutdown Timer (in Days))]の日数を変更します。
- ステップ7 Cisco Unity Connection で、[管理者(Administrator)]>[システム設定(System Settings)]>[SMTP の設定(SMTP Configuration)]>[サーバ(Server)]の順に選択し、[信頼されていない IP アドレスからの接続を許可する(Allow Connections From Untrusted IP Addresses)]チェックボックスをオ

ンにして、[信頼されていない IP アドレスからのトランスポート層セキュリティ(Transport Layer Security From Untrusted IP Addresses)] をディセーブルにし、保存します。

- **ステップ8** Cisco Unity Connection の [サービスアビリティ(Serviceability)]>[ツール(Tools)]>[サービス 管理(Service Management)]>[オプションサービス(Optional Services)]>[Connection データベー スプロキシをアクティブにする(Activate Connection Database Proxy)] の順に選択します。
- **ステップ9** COBRAS インポート ツール バージョン 1.2.4 を英語版 Windows OS にインストールします(前提 条件:.NET 2.0 と Informix ODBC ドライバをインストール済みであること)。
- ステップ10 [Start] > [All programs] > [Cisco Systems] > [COBRAS] > [COBRAS Import for Connection] の順に選択 します。
- ステップ11 COBRAS インポート ツールをダブルクリックすると、[Cisco Unity Connection ログイン (Cisco Unity Connection Login)] ポップアップが画面に表示されます。
- ステップ12 [サーバ (Server)] オプションに Unity Connection の IP を指定します。
- **ステップ13** ステップ1で追加したユーザクレデンシャルを使用してログインし、[OK]ボタンをクリックします。
- ステップ14 [COBRAS Import for Unity Connection] ポップアップ ウィンドウが画面に表示されます。[バック アップ データベースの場所を選択(Select Backup Database Location)]>[参照(Browse)]の順に 選択し、Unity のバックアップ ファイルが保存されているフォルダを選択します。
- ステップ15 説明に従って、Unityのデータを Unity Connection にインポートします。

# Cisco Unity 4.0(5) から Cisco Unity Connection8.6.(2a)SU1 への 移行手順

テストの説明:

COBRAS インポート ツールを使用して Cisco Unity 4.0(5) のデータが Cisco Unity Connection 8.6(2a) SU1 で正しく復元されることを確認します。

### 手順

- **ステップ1** Cisco Unity Connection で[管理者(Administrator)]ページ>[ユーザ(Users)]>[新規追加(Add New)]の順に選択して、新規ユーザを追加します。
- ステップ2 [ユーザタイプ(User Type)]で、[メールボックスがあるユーザ(User with Mailbox)]を[メール ボックスがないユーザ(User Without Mailbox)]に変更し、必要なフィールドすべてに入力して、 保存します。
- ステップ3 ユーザを選択し、[編集(Edit)]オプション>[パスワードの設定(Password Settings)]の順に選択して、[無期限にする(Does Not Expire)]チェックボックスをオンにします。
- ステップ4 ユーザを選択し、[編集(Edit)]>[パスワードの変更(Change Password)]の順に選択して、Web アプリケーションパスワードを変更します。
- ステップ5 ユーザを選択し、[編集(Edit)]オプション>[役割(Roles)]の順に選択します。[リモート管理者(Remote Administrator)]を[使用可能な役割(Available Roles)]から[割当済みの役割(Assigned Roles)]に移動させて、保存します。
- ステップ6 Cisco Unity Connection の[管理者(Administrator)]>[システム設定(System Settings)]>[アドバンス(Advance)]>[Connection 管理者(Connection Administrator)]の順に選択し、[データベースプロキシ:サービスシャットダウンタイマー(日)(Database Proxy: Service Shutdown Timer (in Days))]の日数を変更します。
- ステップ7 Cisco Unity Connection で、[管理者(Administrator)]>[システム設定(System Settings)]>[SMTP O設定(SMTP Configuration)]>[サーバ(Server)]の順に選択し、[信頼されていない IP アドレスからの接続を許可する(Allow Connections From Untrusted IP Addresses)]チェックボックスをオンにして、[信頼されていない IP アドレスからのトランスポート層セキュリティ(Transport Layer Security From Untrusted IP Addresses)]をディセーブルにし、保存します。
- **ステップ8** Cisco Unity Connection の [サービスアビリティ (Serviceability)]>[ツール (Tools)]>[サービス 管理 (Service Management)]>[オプションサービス (Optional Services)]>[Connection データベー スプロキシをアクティブにする (Activate Connection Database Proxy)]の順に選択します。
- **ステップ9** COBRAS インポート ツール バージョン 1.2.4 を英語版 Windows OS にインストールします(前提 条件:.NET 2.0 と Informix ODBC ドライバをインストール済みであること)。
- ステップ10 [Start] > [All programs] > [Cisco Systems] > [COBRAS] > [COBRAS Import for Connection] の順に選択 します。
- ステップ11 COBRAS インポート ツールをダブルクリックすると、[Cisco Unity Connection ログイン (Cisco Unity Connection Login)]ポップアップが画面に表示されます。
- ステップ12 [サーバ (Server)] オプションに Unity Connection の IP を指定します。
- **ステップ13** ステップ1で追加したユーザクレデンシャルを使用してログインし、[OK] ボタンをクリックします。
- ステップ14 [COBRAS Import for Unity Connection] ポップアップ ウィンドウが画面に表示されます。[バック アップ データベースの場所を選択(Select Backup Database Location)]>[参照(Browse)]の順に 選択し、Unity のバックアップ ファイルが保存されているフォルダを選択します。

|                                                                                                    | a surger surger and been a service surger as a                                                                                                    |
|----------------------------------------------------------------------------------------------------|----------------------------------------------------------------------------------------------------|
| Options Help                                                                                              |                                                                                                    |
| ne COBRAS import utility works in<br>andlers, Schedule and/or Public<br>Ito the Unity Connection server a | i conjunction with the CDBRAS export tool to allow restores, moves and migrations of Subscribers, Call Handlers, Interview<br>Distribution Lists and their membership information. In the following wizard pages you will select which objects you wish to restor<br>and then be asked to resolve all conflicts and missing links associated with those items you choose to restore. |
| ease review the help file and on<br>eful information that should be vi                                    | screen instructions carefully before proceeding. There are also training videos available on the tools' home page that contain<br>iewed before using COBRAS in a production environment.                                                                                                    |
| nity Connection Server Info                                                                               | ormation                                                                                                    |
| Server Name:                                                                                              | 10.78.239.214                                                                                                    |
| Unity Connection version:                                                                                 | 8.6.2.0ES25                                                                                                    |
| Total call handler count:                                                                                 | 8                                                                                                    |
| Tatal a kasakasaan                                                                                        | -                                                                                                    |
|                                                                                                    | •                                                                                                    |
| Select backup databa                                                                                      | se location                                                                                                    |
| C:\Documents and Settings\hcl\                                                                            | Desktop\CU4\primary\COBRAS_Backup_120202_05_51_40\UnityDBData_Backup_120202_                                                                                                    |
| Unity version:                                                                                            | 4.0(5.0)                                                                                                    |
| Server Name:                                                                                              | UNITY-FOUR                                                                                                    |
| Backup Date:                                                                                              | 2/2/2012 5:51:41 AM                                                                                                    |
| backap bace.                                                                                              |                                                                                                    |
| Total call handler count:                                                                                 | 3                                                                                                    |
| Total call handler count:<br>Total subscriber count:                                                      | 3 4                                                                                                    |
| Total call handler count:<br>Total subscriber count:<br>Total distribution list count:                    | 3<br>4<br>6                                                                                                    |

ステップ15 説明に従って、UnityのデータをUnity Connection にインポートします。

### 結果:

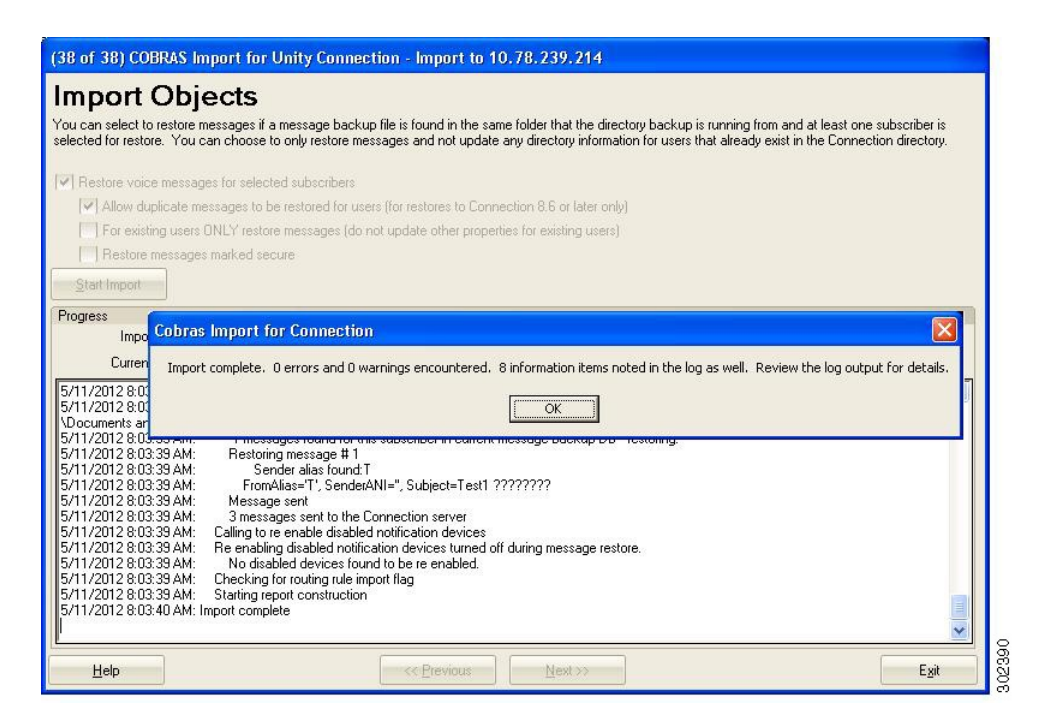

Cisco Unity 4.0(5) から Cisco Unity Connection 8.6(2a)SU1 への移行が正しく実行されました。

# Cisco Unity 5.0(1a) から Cisco Unity Connection8.6.(2a)SU1 への移行手順

### テストの説明:

COBRAS インポート ツールを使用して Cisco Unity 5.0(1a) のデータが Cisco Unity Connection 8.6(2a) SU1 で正しく復元されることを確認します。

#### 手順

- **ステップ1** Cisco Unity Connection で[管理者(Administrator)]ページ>[ユーザ(Users)]>[新規追加(Add New)]の順に選択して、新規ユーザを追加します。
- ステップ2 [ユーザタイプ(User Type)]で、[メールボックスがあるユーザ(User with Mailbox)]を[メール ボックスがないユーザ(User Without Mailbox)]に変更し、必要なフィールドすべてに入力して、 保存します。
- **ステップ3** ユーザを選択し、[編集(Edit)]オプション>[パスワードの設定(Password Settings)]の順に選 択して、[無期限にする(Does Not Expire)]チェックボックスをオンにします。
- ステップ4 ユーザを選択し、[編集(Edit)]>[パスワードの変更(Change Password)]の順に選択して、Web アプリケーションパスワードを変更します。
- ステップ5 ユーザを選択し、[編集(Edit)]オプション>[役割(Roles)]の順に選択します。[リモート管理者(Remote Administrator)]を[使用可能な役割(Available Roles)]から[割当済みの役割(Assigned Roles)]に移動させて、保存します。
- ステップ6 Cisco Unity Connection の[管理者(Administrator)]>[システム設定(System Settings)]>[アドバンス(Advance)]>[Connection 管理者(Connection Administrator)]の順に選択し、[データベースプロキシ:サービスシャットダウンタイマー(日)(Database Proxy: Service Shutdown Timer (in Days))]の日数を変更します。
- ステップ7 Cisco Unity Connection で、[管理者(Administrator)]>[システム設定(System Settings)]>[SMTP の設定(SMTP Configuration)]>[サーバ(Server)]の順に選択し、[信頼されていない IP アドレスからの接続を許可する(Allow Connections From Untrusted IP Addresses)]チェックボックスをオ

ンにして、[信頼されていない IP アドレスからのトランスポート層セキュリティ(Transport Layer Security From Untrusted IP Addresses)]をディセーブルにし、保存します。

- **ステップ8** Cisco Unity Connection の [サービスアビリティ (Serviceability)]>[ツール (Tools)]>[サービス 管理 (Service Management)]>[オプションサービス (Optional Services)]>[Connection データベー スプロキシをアクティブにする (Activate Connection Database Proxy)]の順に選択します。
- **ステップ9** COBRAS インポート ツール バージョン 1.2.4 を英語版 Windows OS にインストールします(前提 条件:.NET 2.0 と Informix ODBC ドライバをインストール済みであること)。
- ステップ10 [Start] > [All programs] > [Cisco Systems] > [COBRAS] > [COBRAS Import for Connection] の順に選択 します。
- ステップ11 COBRAS インポート ツールをダブルクリックすると、[Cisco Unity Connection ログイン (Cisco Unity Connection Login)] ポップアップが画面に表示されます。
- ステップ12 [サーバ (Server)] オプションに Unity Connection の IP を指定します。
- **ステップ13** ステップ1で追加したユーザクレデンシャルを使用してログインし、[OK]ボタンをクリックしま す。
- ステップ14 [COBRAS Import for Unity Connection] ポップアップ ウィンドウが画面に表示されます。[バック アップ データベースの場所を選択(Select Backup Database Location)]>[参照(Browse)]の順に 選択し、Unity のバックアップ ファイルが保存されているフォルダを選択します。

| he COBRAS import utility works in                                         | 1 conjunction with the COBRAS export tool to allow restores, moves and migrations of Subscribers, Call Handlers, Interview                                                                                                    |
|---------------------------------------------------------------------------|----------------------------------------------------------------------------------------------------|
| nandlers, Schedule and/or Public<br>anto the Unity Connection server a    | Distribution Lists and their membership information. In the following wizard pages you will select which objects you wish to restore<br>and then be asked to resolve all conflicts and missing links associated with those items you choose to restore. |
|                                                                           | · · · · · · · · · · · · · · · · · · ·                                                                                                    |
| 'lease review the help file and on<br>iseful information that should be v | screen instructions carefully before proceeding. I here are also training videos available on the tools' home page that contain<br>iewed before using COBRAS in a production environment.                                                               |
|                                                                           |                                                                                                    |
| Unity Connection Server Inf                                               | ormation                                                                                                    |
| Server Name:                                                              | 10.78.239.214                                                                                                    |
| Unity Connection version:                                                 | 8.6.2.0ES25                                                                                                    |
| Total call bandler count:                                                 | 8                                                                                                    |
| Total subscriber countr                                                   | 5                                                                                                    |
| i otal subscriber court.                                                  |                                                                                                    |
| Select backup databa                                                      | se location                                                                                                    |
| C:\Documents and Settings\nay                                             | ilala\Desktop\unity primary5\COBRAS_Backup_120221_05_53_11\UnityDBData_Backup_120. Browse UNC                                                                                                    |
| Unity version:                                                            | 5.0(1.0)                                                                                                    |
| Server Name:                                                              | HCL-UNITY-SECON                                                                                                    |
| Backup Date:                                                              | 2/21/2012 5:53:12 AM                                                                                                    |
| Total call handler count:                                                 | 5                                                                                                    |
| Total subscriber count:                                                   | 3                                                                                                    |
| Total distribution list count:                                            | 21                                                                                                    |
|                                                                           | 9                                                                                                    |
| Voice messages:                                                           |                                                                                                    |

ステップ15 説明に従って、Unityのデータを Unity Connection にインポートします。

結果:

| (38 of 38) COBRAS Import for Ur                                                                                                    | ity Connection - Import to 10.78.239.214                                                                                                    |                            |
|----------------------------------------------------------------------------------------------------|----------------------------------------------------------------------------------------------------|----------------------------|
| Import Objects                                                                                                    |                                                                                                    |                            |
| You can select to restore messages if a m<br>selected for restore. You can choose to c                                                                                                    | essage backup file is found in the same folder that the directory backup is running from and at least one subscriber is<br>nly restore messages and not update any directory information for users that already exist in the Connection directory.                                                                                                    |                            |
| Restore voice messages for selected                                                                                                    | subscribers                                                                                                    |                            |
| Allow duplicate messages to be r                                                                                                    | estored for users (for restores to Connection 8.6 or later only)                                                                                                    |                            |
| For existing users ONLY restore n                                                                                                    | vessages (do not update other properties for existing users)                                                                                                    |                            |
| Flestore messages marked secur                                                                                                    | Cobras Import for Connection                                                                                                    |                            |
| Start Import                                                                                                    | Import complete. 0 errors and 0 warnings encountered. 9 information items noted in the log as well. Review th                                                                                                    | ne log output for details. |
| Progress                                                                                                    |                                                                                                    |                            |
| Import stage: Complete                                                                                                    | (OK)                                                                                                    |                            |
| Current object:                                                                                                    |                                                                                                    |                            |
| 5/17/2012 11:5241 AM: Sent<br>5/17/2012 11:5241 AM: FromAl<br>5/17/2012 11:5241 AM: Restoring<br>5/17/2012 11:5241 AM: Restoring<br>5/17/2012 11:5241 AM: Sender<br>5/17/2012 11:5241 AM: Restoring<br>5/17/2012 11:5241 AM: Restoring<br>5/17/2012 11:5242 AM: Restoring<br>5/17/2012 11:5242 AM: Sender<br>5/17/2012 11:5242 AM: Sender<br>5/17/2012 11:5242 AM: Sender<br>5/17/2012 11:5242 AM: Sender<br>5/17/2012 11:5242 AM: Denoking<br>5/17/2012 11:5242 AM: Denoking<br>5/17/2012 11:5242 AM: Denoking<br>5/17/2012 11:5242 AM: Denoking<br>5/17/2012 11:5242 AM: No disab<br>5/17/2012 11:5242 AM: Sender<br>5/17/2012 11:5242 AM: Sender<br>5/17/2012 11:5242 AM: | er alias found L23 sent message #5 alias not found L141 message #5 alias not found L111Y_HCL-UNITY-SECON - message will be left as outside caller aiss-UNITY_HCL-UNITY-SECON message will be left as outside caller iss=/UNITY_HCL-UNITY-SECON message will be left as outside caller iss=/UNITY_HCL-UNITY-SECON message restore. enable disabled notification devices idiabled notification devices idiabled notification                                                     |                            |
| Help                                                                                                    | Contraction Contraction Contra |                            |

Cisco Unity 5.0(1a) から Cisco Unity Connection 8.6(2a)SU1 への移行が正しく実行されました。

# Cisco Unity 7.0(2) から Cisco Unity Connection8.6.(2a)SU1 への 移行手順

### テストの説明:

I

COBRAS インポート ツールを使用して Cisco Unity 7.0(2) のデータが Cisco Unity Connection 8.6(2a) SU1 で正しく復元されることを確認します。

### 手順

- **ステップ1** Cisco Unity Connection で [管理者 (Administrator)] ページ > [ユーザ (Users)] > [新規追加 (Add New)] の順に選択して、新規ユーザを追加します。
- **ステップ2** [ユーザタイプ(User Type)]で、[メールボックスがあるユーザ(User with Mailbox)]を[メール ボックスがないユーザ(User Without Mailbox)]に変更し、必要なフィールドすべてに入力して、 保存します。
- ステップ3 ユーザを選択し、[編集(Edit)]オプション>[パスワードの設定(Password Settings)]の順に選択して、[無期限にする(Does Not Expire)]チェックボックスをオンにします。
- ステップ4 ユーザを選択し、[編集(Edit)]>[パスワードの変更(Change Password)]の順に選択して、Web アプリケーションパスワードを変更します。
- ステップ5 ユーザを選択し、[編集(Edit)]オプション>[役割(Roles)]の順に選択します。[リモート管理者(Remote Administrator)]を[使用可能な役割(Available Roles)]から[割当済みの役割(Assigned Roles)]に移動させて、保存します。
- ステップ6 Cisco Unity Connection の[管理者(Administrator)]>[システム設定(System Settings)]>[アドバンス(Advance)]>[Connection 管理者(Connection Administrator)]の順に選択し、[データベースプロキシ:サービスシャットダウンタイマー(日)(Database Proxy: Service Shutdown Timer (in Days))]の日数を変更します。
- ステップ7 Cisco Unity Connection で、[管理者(Administrator)]>[システム設定(System Settings)]>[SMTP の設定(SMTP Configuration)]>[サーバ(Server)]の順に選択し、[信頼されていない IP アドレスからの接続を許可する(Allow Connections From Untrusted IP Addresses)]チェックボックスをオンにして、[信頼されていない IP アドレスからのトランスポート層セキュリティ(Transport Layer Security From Untrusted IP Addresses)]をディセーブルにし、保存します。
- **ステップ8** Cisco Unity Connection の [サービスアビリティ(Serviceability)]>[ツール(Tools)]>[サービス 管理(Service Management)]>[オプションサービス(Optional Services)]>[Connection データベー スプロキシをアクティブにする(Activate Connection Database Proxy)] の順に選択します。
- **ステップ9** COBRAS インポート ツール バージョン 1.2.4 を英語版 Windows OS にインストールします(前提 条件:.NET 2.0 と Informix ODBC ドライバをインストール済みであること)。
- ステップ10 [Start] > [All programs] > [Cisco Systems] > [COBRAS] > [COBRAS Import for Connection] の順に選択 します。
- ステップ11 COBRAS インポート ツールをダブルクリックすると、[Cisco Unity Connection ログイン (Cisco Unity Connection Login)]ポップアップが画面に表示されます。
- ステップ12 [サーバ (Server)] オプションに Unity Connection の IP を指定します。
- **ステップ13** ステップ1で追加したユーザクレデンシャルを使用してログインし、[OK]ボタンをクリックします。
- ステップ14 [COBRAS Import for Unity Connection] ポップアップ ウィンドウが画面に表示されます。[バック アップ データベースの場所を選択(Select Backup Database Location)]>[参照(Browse)]の順に 選択し、Unity のバックアップ ファイルが保存されているフォルダを選択します。

| rview<br>h to restore<br>contain  |
|-----------------------------------|
| rview<br>Ih to restore<br>contain |
|                                   |
|                                   |
|                                   |
|                                   |
|                                   |
|                                   |
|                                   |
| VIC.                              |
|                                   |
|                                   |
|                                   |
|                                   |
|                                   |
|                                   |
|                                   |
|                                   |

ステップ15 説明に従って、Unityのデータを Unity Connection にインポートします。

### 結果:

I

| (38 of 38) COBRAS Import for Unity Connection - Import to                                                                                                    | 10.78.239.214                                                                                                    |                  |
|----------------------------------------------------------------------------------------------------|----------------------------------------------------------------------------------------------------|------------------|
| Import Objects                                                                                                    |                                                                                                    |                  |
| You can select to restore messages if a message backup file is found in the sa<br>selected for restore. You can choose to only restore messages and not updat                                                                                                    | ame folder that the directory backup is running from and at least one subscriber is<br>te any directory information for users that already exist in the Connection directory.                                                                                                    |                  |
| Restore voice messages for selected subscribers                                                                                                    |                                                                                                    |                  |
| Allow duplicate messages to be restored for users (for restores to Con                                                                                                    | nnection 8.6 or later only)                                                                                                    |                  |
| For existing users ONLY restore messages (do not update other prope                                                                                                    | erties for existing users)                                                                                                    |                  |
| Restore messages marked secure                                                                                                    |                                                                                                    |                  |
| Start Import Cobras Import for Connection                                                                                                    |                                                                                                    |                  |
| Progress Import stage: Complete Import complete. 0 errors and 0 wa                                                                                                    | arnings encountered. 11 information items noted in the log as well. Review the log out                                                                                                    | put for details. |
| Current object:                                                                                                    | СК                                                                                                    |                  |
| 3/1/2012 11:80.0 F Min.         Sec.           5/17/2012 11:80.0 F Min.         FromAlias=UNITY_UNITY?-P7. SenderANI           5/17/2012 11:80.0 F Min.         Treesages sent to the Connection server           5/17/2012 11:80.7 F Min.         Treesages sent to the Connection server           5/17/2012 11:80.7 F Min.         Freetoring messages for this user from malistor           5/17/2012 11:80.7 F Min.         Freetoring messages for this user from malistor           1/2027 04:59.36 MDB         Sittory Min.           5/17/2012 11:80.7 F Min.         No messages backed up for this subscriber u           Vocuments and Settings'nayallelab/Desktop/cur/Backup.         Honity 7.0(2)primar           1/2027 04:59.36 MDB         Tressages sent to the Connection server           5/17/2012 11:80.7 F Min.         No messages backed up for this subscriber u           Vocuments and Settings'nayalleab/Desktop/cur/Backup.         Honity 7.0(2)primar           1/2027 04:59.36 MDB         Treesages sent to the Connection server           5/17/2012 11:80.7 F Min.         Re enabling disabled notification devices to 1/17/2012 11:80.7 F Min.           5/17/2012 11:80.7 F Min.         No disabled divices found to be re enabled.           5/17/2012 11:80.7 F Min.         No disabled divices found to be re enabled.           5/17/2012 11:80.7 F Min.         No disabled divices found to be re enabled.           5/17/2012 11:80 | I=2013, Subject-Voice Message from Unknown (2013)<br>I 3C527D5)<br>e with connection string=Provider=Microsoft.Jet. 0LEDB. 4.0.Data Source=C:<br>ry\Backups\CDBRAS_Backup_120227_04_59_36\UnityMessage_Backup_<br>sing connectionstring=Provider=Microsoft.Jet. 0LEDB. 4.0.Data Source=C:<br>ry\Backups\CDBRAS_Backup_120227_04_59_36\UnityMessage_Backup_<br>s<br>d off during message restore. |                  |
| Help <<< Previous                                                                                                    | Next >> Exit                                                                                                    | 302392           |

Cisco Unity 7.0(2) から Cisco Unity Connection 8.6(2a)SU1 への移行が正しく実行されました。

# Cisco Unity 8.0(3) から Cisco Unity Connection8.6.(2a)SU1 への 移行手順

### テストの説明:

COBRAS インポート ツールを使用して Cisco Unity 8.0(3) のデータが Cisco Unity Connection 8.6(2a) SU1 で正しく復元されることを確認します。

#### 手順

- **ステップ1** Cisco Unity Connection で[管理者(Administrator)]ページ>[ユーザ(Users)]>[新規追加(Add New)]の順に選択して、新規ユーザを追加します。
- ステップ2 [ユーザタイプ(User Type)]で、[メールボックスがあるユーザ(User with Mailbox)]を[メール ボックスがないユーザ(User Without Mailbox)]に変更し、必要なフィールドすべてに入力して、 保存します。
- **ステップ3** ユーザを選択し、[編集(Edit)]オプション>[パスワードの設定(Password Settings)]の順に選 択して、[無期限にする(Does Not Expire)]チェックボックスをオンにします。
- ステップ4 ユーザを選択し、[編集(Edit)]>[パスワードの変更(Change Password)]の順に選択して、Web アプリケーションパスワードを変更します。
- ステップ5 ユーザを選択し、[編集(Edit)]オプション>[役割(Roles)]の順に選択します。[リモート管理者(Remote Administrator)]を[使用可能な役割(Available Roles)]から[割当済みの役割(Assigned Roles)]に移動させて、保存します。
- ステップ6 Cisco Unity Connection の[管理者(Administrator)]>[システム設定(System Settings)]>[アドバンス(Advance)]>[Connection 管理者(Connection Administrator)]の順に選択し、[データベースプロキシ:サービスシャットダウンタイマー(日)(Database Proxy: Service Shutdown Timer (in Days))]の日数を変更します。
- ステップ7 Cisco Unity Connection で、[管理者(Administrator)]>[システム設定(System Settings)]>[SMTP の設定(SMTP Configuration)]>[サーバ(Server)]の順に選択し、[信頼されていない IP アドレスからの接続を許可する(Allow Connections From Untrusted IP Addresses)]チェックボックスをオ

ンにして、[信頼されていない IP アドレスからのトランスポート層セキュリティ(Transport Layer Security From Untrusted IP Addresses)] をディセーブルにし、保存します。

- **ステップ8** Cisco Unity Connection の [サービスアビリティ (Serviceability)]>[ツール (Tools)]>[サービス 管理 (Service Management)]>[オプションサービス (Optional Services)]>[Connection データベー スプロキシをアクティブにする (Activate Connection Database Proxy)]の順に選択します。
- **ステップ9** COBRAS インポート ツール バージョン 1.2.4 を英語版 Windows OS にインストールします(前提 条件:.NET 2.0 と Informix ODBC ドライバをインストール済みであること)。
- ステップ10 [Start] > [All programs] > [Cisco Systems] > [COBRAS] > [COBRAS Import for Connection] の順に選択 します。
- ステップ11 COBRAS インポート ツールをダブルクリックすると、[Cisco Unity Connection ログイン (Cisco Unity Connection Login)] ポップアップが画面に表示されます。
- ステップ12 [サーバ (Server)] オプションに Unity Connection の IP を指定します。
- **ステップ13** ステップ1で追加したユーザクレデンシャルを使用してログインし、[OK]ボタンをクリックします。
- ステップ14 [COBRAS Import for Unity Connection] ポップアップ ウィンドウが画面に表示されます。[バック アップ データベースの場所を選択(Select Backup Database Location)]>[参照(Browse)]の順に 選択し、Unity のバックアップ ファイルが保存されているフォルダを選択します。

| (1 of 38) COBRAS Import for Unity Connect                                                                                                    | n - Import to 10.78.239.214                                                                                                    |
|----------------------------------------------------------------------------------------------------|----------------------------------------------------------------------------------------------------|
| Eile Options Help                                                                                                    |                                                                                                    |
| The COBRAS import utility works in conjunction with the<br>handlers, Schedule and/or Public Distribution Lists and<br>onto the Unity Connection server and then be asked to<br>Please review the help file and on screen instructions c | DBRAS export tool to allow restores, moves and migrations of Subscribers, Call Handlers, Interview<br>eir membership information. In the following witzard pages you will select which objects you wish to resto<br>solve all conflicts and missing links associated with those items you choose to restore.<br>sfully before proceeding. There are also training videos available on the tools' home page that contain |
| useful information that should be viewed before using C                                                                                                    | JRAS in a production environment.                                                                                                    |
| Unity Connection Server Information                                                                                                    |                                                                                                    |
| Server Name: 10.78.239.214                                                                                                    |                                                                                                    |
| Unity Connection version: 8.6.2.0ES25                                                                                                    |                                                                                                    |
| Total call handler count: 4                                                                                                    |                                                                                                    |
| Total subscriber count: 2                                                                                                    |                                                                                                    |
| Select backup database location                                                                                                    | COBRAS Backup 120224 05 14 56\UnivDBData Backup 120224 0 Browse UNC                                                                                                    |
| Unity version: 8.0(3.3)                                                                                                    |                                                                                                    |
| Server Name: UNITY-PRI-EIG                                                                                                    |                                                                                                    |
| Backup Date: 2/24/2012 5:14:58                                                                                                    | М                                                                                                    |
| Total call handler count: 6                                                                                                    |                                                                                                    |
| Total subscriber count: 4                                                                                                    |                                                                                                    |
| Total distribution list count: 27                                                                                                    |                                                                                                    |
| Voice messages: 4                                                                                                    |                                                                                                    |
|                                                                                                    |                                                                                                    |
|                                                                                                    |                                                                                                    |
|                                                                                                    |                                                                                                    |
| Help                                                                                                    | << Previous Next >> Exit                                                                                                    |

ステップ15 説明に従って、Unity のデータを Unity Connection にインポートします。

結果:

1

| 38 OT 38J CUBRAS IN                                                                                                    | port for Unity Connection - Import to 10.78.239.214                                                                                                    |                                                                                                    |
|----------------------------------------------------------------------------------------------------|----------------------------------------------------------------------------------------------------|----------------------------------------------------------------------------------------------------|
| Import Obj                                                                                                    | ects                                                                                                    |                                                                                                    |
| You can select to restore n<br>selected for restore. You c                                                                                               | essages if a message backup file is found in the same folder that the directory backu<br>an choose to only restore messages and not update any directory information for user                                              | ip is running from and at least one subscriber is<br>rs that already exist in the Connection directory. |
| Restore voice messag                                                                                                    | es for selected subscribers                                                                                                    |                                                                                                    |
| Allow duplicate m                                                                                                    | ssages to be restored for users (for restores to Connection 8.6 or later only)                                                                                                    |                                                                                                    |
| For existing users                                                                                                    | INLY restore messages (do not update other properties for existing users)                                                                                                    |                                                                                                    |
| [III] Restore message:                                                                                                    | marked secure                                                                                                    |                                                                                                    |
| Start Import                                                                                                    |                                                                                                    |                                                                                                    |
| Progress                                                                                                    |                                                                                                    |                                                                                                    |
| Import stage:                                                                                                    | Complete                                                                                                    |                                                                                                    |
| Current object:                                                                                                    |                                                                                                    |                                                                                                    |
| 5/18/2012 12:40:42 PM:<br>5/18/2012 12:40:42 PM:<br>5/18/2012 12:40:42 PM:<br>5/18/2012 12:40:42 PM:<br>5/18/2012 12:40:42 PM:<br>5/18/2012 12:40:42 PM: | 2 messages found for this subscriber in current message backup DB - restoring.<br>Restoring message # 1<br>Sender alias found:TEST<br>FromAlias=TEST', SenderANI=4000', Subject=Voice Message from ??? ???<br>Message sent | (4000)                                                                                                  |
| 5/18/2012 12:40<br>5/18/2012 12:40 Cobre                                                                                                    | s Import for Connection                                                                                                    |                                                                                                    |
| 5/18/2012 12:40<br>5/18/2012 12:40 Impo<br>5/18/2012 12:40<br>5/18/2012 12:40<br>5/18/2012 12:40<br>5/18/2012 12:40                                      | rt complete. 0 errors and 0 warnings encountered. 11 information items noted in t                                                                                                    | the log as well. Review the log output for details.                                                     |
| 5/18/2012 12:40:43 PM:<br>5/18/2012 12:40:43 PM:                                                                                                    | Checking for routing rule import flag                                                                                                    |                                                                                                    |
| 5/18/2012 12:40:44 PM:<br>5/18/2012 12:40:44 PM:                                                                                                    | Starting report construction<br>Import complete                                                                                                    |                                                                                                    |

Cisco Unity 8.0(3) から Cisco Unity Connection 8.6(2a)SU1 への移行が正しく実行されました。

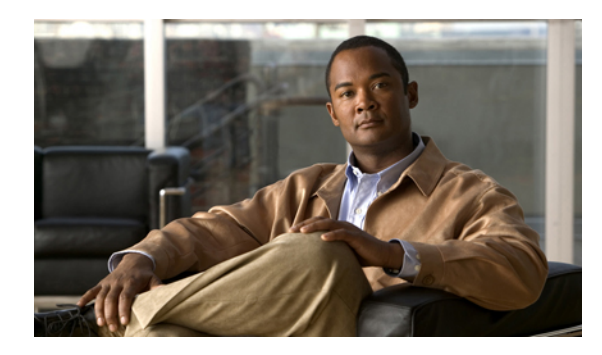

<sub>第</sub>2<sub>章</sub>

# テスト構成

Γ

- ・ テスト構成, 16 ページ
- 構成詳細(全リリース共通), 16 ページ
- 互換性マトリクス, 17 ページ
- 試験対象移行パス, 17 ページ

1

# テスト構成

図*1* : テスト構成

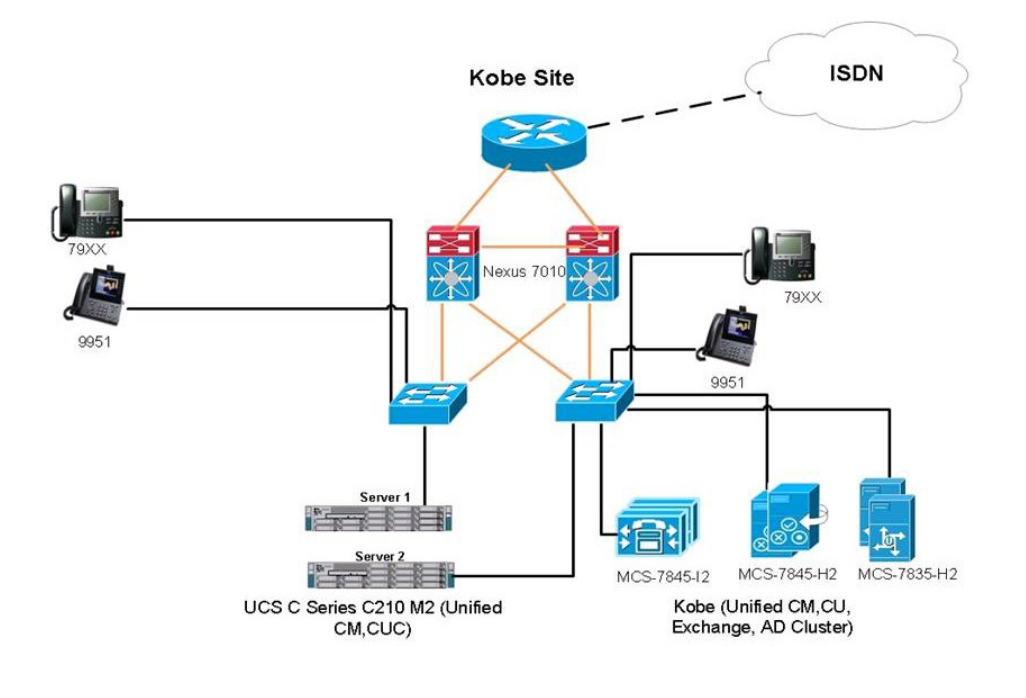

| <br>10Gbps Links                            | 8     |
|---------------------------------------------|-------|
| <br>Ethernet or PoE Connection<br>ISDN link | 3024( |

# 構成詳細(全リリース共通)

| カテゴリ     | コンポーネント               | ハードウェア                         | バージョン     |
|----------|-----------------------|--------------------------------|-----------|
| サーバ      | Cisco C シリーズ          | C210 M2                        | 1.4(1m)   |
| ハイパーバイザ  | ブレードサーバ上の ESXi<br>ホスト |                                | ESXi 4.1  |
| MCS      | Cisco Unity           | • MCS 7845 H2<br>• MCS 7845 I2 |           |
| 音声ゲートウェイ | IOS                   | 音声ゲートウェイ 2801                  | 15.1(4)M2 |
| スイッチ     | アクセススイッチ              | Cisco 3750                     |           |

| カテゴリ   | コンポーネント              | ハードウェア | バージョン                       |
|--------|----------------------|--------|-----------------------------|
| 移行ツール  | COBRAS インポート ツー<br>ル |        | 1.2.4                       |
| 移行ツール  | COBRASエクスポートツー<br>ル  |        | 7.0.120                     |
| クライアント | 日本語版 OS              |        | Windows 7 および<br>Windows XP |
| クライアント | 英語版 OS               |        | Windows 7 および<br>Windows XP |

(注)

COBRAS インポート ツールは英語版 Windows OS にインストールする必要があります。 詳細 については、移行のための条件を参照してください。

# 互換性マトリクス

| 番号 | Unity   | Unified CM                                                                                             |
|----|---------|----------------------------------------------------------------------------------------------------|
| 1  | 4.0(5)  | 7.1(x), 7.0(x), 6.1(x), 6.0(x), 5.1(x), 5.0(x), 4.3(x), 4.2(x),<br>4.1(3), 4.1(2), $3.3(x)$            |
| 2  | 5.0(1a) | 8.6(x), 8.5(x), 8.0(x), 7.1(x), 7.0(x), 6.1(x), 6.0(x), 5.1(x), 5.0(x), 4.3(x), 4.2(x), 4.1(3), 4.1(2) |
| 3  | 7.0(2)  | 8.6(x), 8.5(x), 8.0(x), 7.1(x), 7.0(x), 6.1(x), 6.0(x), 5.1(x), 5.0(x), 4.3(x), 4.2(x), 4.1(3), 4.1(2) |
| 4  | 8.0(3)  | 8.6(x), 8.5(x), 8.0(x), 7.1(x), 7.0(x), 6.1(x), 6.0(x), 5.1(x), 5.0(x), 4.3(x), 4.2(x), 4.1(3), 4.1(2) |

# 試験対象移行パス

I

| 番号 | Cisco Unity | Cisco Unity Connection |
|----|-------------|------------------------|
| 1  | 4.0(5)      | 8.6.(2a)SU1            |
| 2  | 5.0(1a)     | 8.6.(2a)SU1            |
| 3  | 7.0(2)      | 8.6.(2a)SU1            |
| 4  | 8.0(3)      | 8.6.(2a)SU1            |

試験対象移行パス

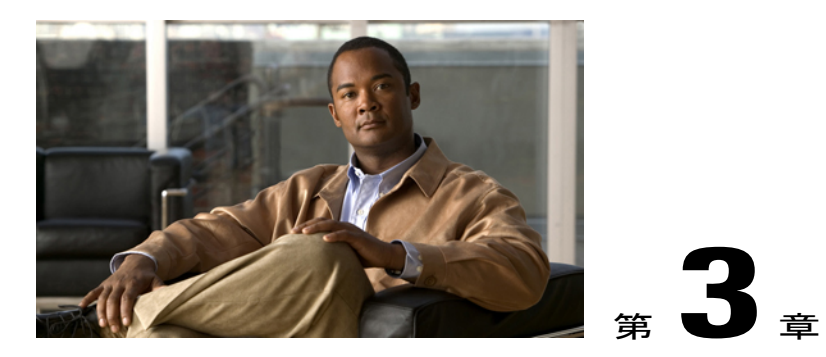

# テスト結果

- Cisco Unity 4.0(5) から Cisco Unity Connection8.6.(2a)SU1 への移行, 19 ページ
- Cisco Unity 5.0(1a) から Cisco Unity Connection8.6.(2a)SU1 への移行, 22 ページ
- Cisco Unity 7.0(2) から Cisco Unity Connection8.6.(2a)SU1 への移行, 25 ページ
- Cisco Unity 8.0(3) から Cisco Unity Connection8.6.(2a)SU1 への移行, 28 ページ

# Cisco Unity 4.0(5) から Cisco Unity Connection8.6.(2a)SU1 への 移行

| コンポーネン<br>ト                                        | 基本リリース                     | 中間リリース                               | ターゲット リリース                           |
|----------------------------------------------------|----------------------------|--------------------------------------|--------------------------------------|
| Cisco Unified<br>Communication<br>Manager          | 4.1.3                      | 7.1.3-10000-11                       | 8.6.2.20000-2                        |
| Cisco Unified<br>Communication<br>Manager ロケー<br>ル | cm-locale-ja_JP-4.1.3.4100 | cm-locale-ja_JP-7.1.3.2000-1.cop.sgn | cm-locale-ja_JP-8.6.2.1000-1.cop.sgn |
| Cisco Unity                                        | 4.0(5)                     | なし                                   | なし                                   |
| Cisco Unity<br>Connection                          | なし                         | なし                                   | 8.6.2.21900-5                        |
| Cisco Unity<br>Connection ロ<br>ケール                 | なし                         | なし                                   | uc-locale-ja_JP-8.6.2.1-25.cop.sgn   |

### テスト構成

I

### テスト結果

| 論理 ID             | タイトル                                        | 説明                                                       | ステータ<br>ス | 障害 |
|-------------------|---------------------------------------------|----------------------------------------------------------|-----------|----|
| UC862U.CUCM.T.007 | Unified CM の<br>SCCP/SIP 電話の登録              | Unified CM の SCCP/SIP<br>電話が正しく登録された<br>かどうかを確認します。      | 合格        |    |
| UC862U.CUCM.T.008 | Unified CM パブリッ<br>シャ 4.1(3)                | Unified CM が正しくイン<br>ストールされたかどうか<br>を確認します。              | 合格        |    |
| UC862U.CU.T.001   | Cisco Unity 4.0(5) パブ<br>リッシャのインストー<br>ル    | Cisco Unity パブリッシャ<br>が正しくインストールさ<br>れたかどうかを確認しま<br>す。   | 合格        |    |
| UC862U.CU.T.002   | Cisco Unity 4.0(5) サブ<br>スクライバのインス<br>トール   | Cisco Unity サブスクライ<br>バが正しくインストール<br>されたかどうかを確認し<br>ます。  | 合格        |    |
| UC862U.CU.T.003   | Cisco Unity 4.0(5) パブ<br>リッシャへのライセン<br>スの適用 | Cisco Unity が正しくイン<br>ストールされたかどうか<br>を確認します。             | 合格        |    |
| UC862U.CU.T.004   | Unified CM と Cisco<br>Unity の統合             | Unified CM と Cisco Unity<br>が正しく統合されたかど<br>うかを確認します。     | 合格        |    |
| UC862U.CU.T.005   | サブスクライバ (ユー<br>ザ)の追加                        | ボイスメールが設定され<br>た内線番号にサブスクラ<br>イバが正しく追加される<br>かどうかを確認します。 | 合格        |    |
| UC862U.CU.T.006   | 電話 A と電話 B との<br>間でのボイスメール                  | 電話 A がボイスメール<br>を送受信できるかどうか<br>を確認します。                   | 合格        |    |
| UC862U.CU.T.007   | 日本語の文字でのユー<br>ザの追加                          | 日本語の文字でのユーザ<br>の追加を確認します。                                | 合格        |    |
| UC862U.CU.T.008   | ボイスメール実行中の<br>日本語でのプロンプト<br>再生              | ボイスメールの実行中<br>に、システムでプロンプ<br>トが日本語で再生される<br>かどうかを確認します。  | 合格        |    |

ſ

| 論理 ID            | タイトル                                                        | 説明                                                                           | ステータ<br>ス | 障害 |
|------------------|-------------------------------------------------------------|------------------------------------------------------------------------------|-----------|----|
| UC862U.CU.T.009  | Cisco Unity パブリッ<br>シャ 4.0(5) のバック<br>アップ                   | COBRAS エクスポート<br>ツールを使用して Unity<br>サーバからバックアップ<br>を作成できるかどうかを<br>確認します。      | 合格        |    |
| UC862U.CU.T.010  | Cisco Unity サブスクラ<br>イバ 4.0(5) のバック<br>アップ                  | COBRAS エクスポート<br>ツールを使用して Unity<br>サーバからバックアップ<br>を作成できるかどうかを<br>確認します。      | 合格        |    |
| UC862U.CUC.T.006 | Cisco Unity から Cisco<br>Unity Connection への<br>移行 - パブリッシャ  | COBRAS インポート<br>ツールを使用して Cisco<br>Unity パブリッシャを正<br>しく復元できたかどうか<br>を確認します。   | 合格        |    |
| UC862U.CUC.T.007 | Cisco Unity から Cisco<br>Unity Connection への<br>移行 - サブスクライバ | COBRAS インポート<br>ツールを使用して Cisco<br>Unity サブスクライバを<br>正しく復元できたかどう<br>かを確認します。  | 合格        |    |
| UC862U.CUC.T.009 | 電話 A と電話 B との<br>間でのボイスメール                                  | 電話 A がボイスメール<br>を送受信できるかどうか<br>を確認します。                                       | 合格        |    |
| UC862U.CUC.T.010 | Cisco Unity メッセージ<br>の CUC 移行後の有効<br>性                      | Cisco Unity のすべての<br>メッセージが、移行後に<br>CUC でも有効かどうか<br>を確認します。                  | 合格        |    |
| UC862U.CUC.T.011 | 追加したユーザの移行<br>後の有効性                                         | 移行後もすべてのユーザ<br>が有効であるかどうかを<br>確認します。                                         | 合格        |    |
| UC862U.CUC.T.012 | 日本語の文字でのユー<br>ザの追加                                          | 日本語の文字を使用して<br>ユーザを追加できるかど<br>うかを確認します。                                      | 合格        |    |
| UC862U.CUC.T.013 | 移行後のボイスメール<br>実行中の日本語でのプ<br>ロンプト再生                          | ボイスメール プロファ<br>イルの IP Phone で、シス<br>テムのプロンプトを日本<br>語で聞くことができるか<br>どうかを確認します。 | 合格        |    |

| 論理 ID             | タイトル                          | 説明                                           | ステータ<br>ス | 障害 |
|-------------------|-------------------------------|----------------------------------------------|-----------|----|
| UC862U.CUCM.T.017 | Unified CM パブリッ<br>シャ 7.1 (3) | Unified CM が正しくイン<br>ストールされたかどうか<br>を確認します。  | 合格        |    |
| UC862U.CUC.T.029  | 電話 A と電話 B との<br>間でのボイスメール    | 電話 A がボイスメール<br>を送受信できるかどうか<br>を確認します。       |           |    |
| UC862U.CUCM.T.027 | Unified CM パブリッ<br>シャ 8.6(2a) | Unified CM が正しくアッ<br>プグレードされたかどう<br>かを確認します。 | 合格        |    |
| UC862U.CUC.T.015  | 電話 A と電話 B との<br>間でのボイスメール    | 電話 A がボイスメール<br>を送受信できるかどうか<br>を確認します。       | 合格        |    |

# Cisco Unity 5.0(1a) から Cisco Unity Connection8.6.(2a)SU1 へ の移行

### テスト構成

| コンポーネント                                                              | 基本リリース                              | 中間リリース                              | ターゲット リリース                           |
|----------------------------------------------------------------------|-------------------------------------|-------------------------------------|--------------------------------------|
| Cisco Unified<br>Communication<br>Manager                            | 6.1.3-1000-16                       | 7.1.5-10000-12                      | 8.6.2.20000-2                        |
| Cisco Unified<br>Communication<br>Manager ロケー<br>ル                   | cm-locale-ja_JP-6.1.3.3000-1.copsgn | cm-locale-ja_JP-7.1.5.1200-1.copsgn | cm-locale-ja_JP-8.6.2.1000-1.cop.sgn |
| Cisco Unity                                                          | 5.0(1a)                             | なし                                  | なし                                   |
| Cisco Unity<br>Connection                                            | なし                                  | なし                                  | 8.6.2.21900-5                        |
| Cisco Unity<br>Connection $\square$<br>$ \mathcal{F} - \mathcal{I} $ | なし                                  | なし                                  | uc-locale-ja_JP-8.6.2.1-25.cop.sgn   |

ſ

| 論理 ID             | タイトル                                        | 説明                                                       | ステータス | 障害 |
|-------------------|---------------------------------------------|----------------------------------------------------------|-------|----|
| UC862U.CUCM.T.108 | Unified CM 6.1(3)<br>の SCCP/SIP 電話<br>の登録   | Unified CM の SCCP/SIP<br>電話が正しく登録された<br>かどうかを確認します。      | 合格    |    |
| UC862U.CUCM.T.109 | Unified CM パブ<br>リッシャ 6.1(3)                | Unified CM が正しくイ<br>ンストールされたかどう<br>かを確認します。              | 合格    |    |
| UC862U.CU.T.101   | Cisco Unity パブ<br>リッシャ 5.0 (1a)<br>のインストール  | Cisco Unity パブリッシャ<br>が正しくインストールさ<br>れたかどうかを確認しま<br>す。   | 合格    |    |
| UC862U.CU.T.102   | Cisco Unity サブス<br>クライバ 5.0(1a)<br>のインストール  | Cisco Unity サブスクライ<br>バが正しくインストール<br>されたかどうかを確認し<br>ます。  | 合格    |    |
| UC862U.CU.T.103   | Cisco Unity 5.0(1a)<br>パブリッシャへの<br>ライセンスの適用 | Cisco Unity のライセンス<br>が正しくアップロードさ<br>れたかどうかを確認しま<br>す。   | 合格    |    |
| UC862U.CU.T.104   | Unified CM と<br>Cisco Unity の統合             | Unified CM と Cisco<br>Unity が正しく統合され<br>たかどうかを確認しま<br>す。 | 合格    |    |
| UC862U.CU.T.105   | サブスクライバ<br>(ユーザ)の追加                         | ボイスメールが設定され<br>た内線番号にサブスクラ<br>イバが追加されるかどう<br>かを確認します。    | 合格    |    |
| UC862U.CU.T.106   | 電話 A と電話 B<br>との間でのボイス<br>メール               | 電話 A がボイスメール<br>を送受信できるかどうか<br>を確認します。                   | 合格    |    |
| UC862U.CU.T.107   | 日本語の文字での<br>ユーザの追加                          | 日本語の文字でのユーザ<br>の追加を確認します。                                | 合格    |    |
| UC862U.CU.T.108   | ボイスメール実行<br>中の日本語でのプ<br>ロンプト再生              | ボイスメールの実行中<br>に、システムでプロンプ<br>トが日本語で再生される<br>かどうかを確認します。  | 合格    |    |

### テスト結果

| 論理 ID             | タイトル                                                               | 説明                                                                                 | ステータス | 障害 |
|-------------------|--------------------------------------------------------------------|------------------------------------------------------------------------------------|-------|----|
| UC862U.CU.T.109   | Cisco Unity 5.0(1a)<br>パブリッシャの<br>バックアップ                           | COBRAS エクスポート<br>ツールを使用して Unity<br>サーバからバックアップ<br>を作成できるかどうかを<br>確認します。            | 合格    |    |
| UC862U.CU.T.110   | Cisco Unity 5.0(1a)<br>サブスクライバの<br>バックアップ                          | COBRAS エクスポート<br>ツールを使用して Unity<br>サーバからバックアップ<br>を作成できるかどうかを<br>確認します。            | 合格    |    |
| UC862U.CUC.T.022  | Cisco Unity から<br>Cisco Unity<br>Connection への移<br>行 - パブリッシャ      | COBRAS インポート<br>ツールを使用して Cisco<br>Unity パブリッシャを正<br>しく復元できたかどうか<br>を確認します。         | 合格    |    |
| UC862U.CUC.T.023  | Cisco Unity から<br>Cisco Unity<br>Connection への移<br>行 - サブスクライ<br>バ | COBRAS インポート<br>ツールを使用して Cisco<br>Unity サブスクライバを<br>正しく復元できたかどう<br>かを確認します。        | 合格    |    |
| UC862U.CUC.T.025  | 電話 A と電話 B<br>との間でのボイス<br>メール                                      | 電話 A がボイスメール<br>を送受信できるかどうか<br>を確認します。                                             | 合格    |    |
| UC862U.CUC.T.026  | Cisco Unity メッ<br>セージの CUC 移<br>行後の有効性                             | Cisco Unity のすべての<br>メッセージが、移行後に<br>CUC でも有効かどうか<br>を確認します。                        | 合格    |    |
| UC862U.CU.T.027   | 追加したユーザの<br>移行後の有効性                                                | 移行後もすべてのユーザ<br>が有効であるかどうかを<br>確認します。                                               | 合格    |    |
| UC862U.CUC.T.028  | 移行後のボイス<br>メール実行中の日<br>本語でのプロンプ<br>ト再生                             | 移行後にボイスメール<br>プロファイルの IP Phone<br>で、システムのプロンプ<br>トを日本語で聞くことが<br>できるかどうかを確認し<br>ます。 | 合格    |    |
| UC862U.CUCM.T.045 | Unified CM パブ<br>リッシャ 7.1(5)                                       | Unified CM が正しくアッ<br>プグレードされたかどう<br>かを確認します。                                       | 合格    |    |

| 論理ID              | タイトル                                      | 説明                                           | ステータス | 障害 |
|-------------------|-------------------------------------------|----------------------------------------------|-------|----|
| UC862U.CUC.T.029  | 電話 A と電話 B<br>との間でのボイス<br>メール             | 電話 A がボイスメール<br>を送受信できるかどうか<br>を確認します。       | 合格    |    |
| UC862U.CUCM.T.055 | Unified CM パブ<br>リッシャ 8.6(2a)<br>のアップグレード | Unified CM が正しくアッ<br>プグレードされたかどう<br>かを確認します。 | 合格    |    |
| UC862U.CUC.T.030  | 電話 A と電話 B<br>との間でのボイス<br>メール             | 電話 A がボイスメール<br>を送受信できるかどうか<br>を確認します。       | 合格    |    |

# **Cisco Unity 7.0(2)** から **Cisco Unity Connection8.6.(2a)SU1** への 移行

### テスト構成

| コンポーネント                                        | 基本リリース                               | 中間リリース | ターゲット リリース                           |
|------------------------------------------------|--------------------------------------|--------|--------------------------------------|
| Cisco Unified<br>Communication<br>Manager      | 7.1.5-10000-12                       | なし     | 8.6.2.20000-2                        |
| Cisco Unified<br>Communication<br>Manager ロケール | cm-locale-ja_JP-7.1.5.1200-1.cop.sgn | なし     | cm-locale-ja_JP-8.6.2.1000-1.cop.sgn |
| Cisco Unity                                    | 7.0(2)                               | なし     | なし                                   |
| Cisco Unity<br>Connection                      | なし                                   | なし     | 8.6.2.21900-5                        |
| Cisco Unity<br>Connection ロケー<br>ル             | なし                                   | なし     | uc-locale-ja_JP-8.6.2.1-25.cop.sgn   |

| テス | ト | 結 | 果 |
|----|---|---|---|
|    |   |   | ~ |

| 論理 ID             | タイトル                                                               | 説明                                                        | ステータ<br>ス | 障害 |
|-------------------|--------------------------------------------------------------------|-----------------------------------------------------------|-----------|----|
| UC862U.CUCM.T.119 | Unified CM 7.1(5)の<br>SCCP/SIP 電話の登<br>録                           | Unified CM の SCCP/SIP<br>電話が正しく登録され<br>たかどうかを確認しま<br>す。   | 合格        |    |
| UC862U.CUCM.T.120 | Unified CM パブリッ<br>シャ 7.1(5)                                       | Unified CM が正しくイ<br>ンストールされたかど<br>うかを確認します。               | 合格        |    |
| UC862U.CU.T.111   | Cisco Unity 7.0(2) パ<br>ブリッシャのインス<br>トール                           | Cisco Unity パブリッ<br>シャが正しくインス<br>トールされたかどうか<br>を確認します。    | 合格        |    |
| UC862U.CU.T.112   | Cisco Unity 7.0(2) サ<br>ブスクライバのイン<br>ストール                          | Cisco Unity サブスクラ<br>イバが正しくインス<br>トールされたかどうか<br>を確認します。   | 合格        |    |
| UC862U.CU.T.113   | Cisco Unity 7.0(2) パ<br>ブリッシャへのライ<br>センスの適用                        | Cisco Unity のライセン<br>スが正しくアップロー<br>ドされたかどうかを確<br>認します。    | 合格        |    |
| UC862U.CU.T.114   | Unified CM パブリッ<br>シャ 7.1(5) と Cisco<br>Unity パブリッシャ<br>7.0(2) の統合 | Unified CM と Cisco<br>Unity が正しく統合され<br>たかどうかを確認しま<br>す。  | 合格        |    |
| UC862U.CU.T.115   | サブスクライバ<br>(ユーザ)の追加                                                | ボイスメールが設定さ<br>れた内線番号にサブス<br>クライバを追加できる<br>かどうかを確認しま<br>す。 | 合格        |    |
| UC862U.CU.T.116   | 電話 A と電話 B と<br>の間でのボイスメー<br>ル                                     | 電話 A がボイスメール<br>を送受信できるかどう<br>かを確認します。                    | 合格        |    |
| UC862U.CU.T.117   | 日本語の文字での<br>ユーザの追加                                                 | 日本語の文字でのユー<br>ザの追加を確認しま<br>す。                             | 合格        |    |

ſ

| 論理 ID            | タイトル                                                          | 説明                                                                               | ステータ<br>ス | 障害 |
|------------------|---------------------------------------------------------------|----------------------------------------------------------------------------------|-----------|----|
| UC862U.CU.T.118  | ボイスメール実行中<br>の日本語でのプロン<br>プト再生                                | ボイスメール プロファ<br>イルの IP Phone で、シ<br>ステムのプロンプトを<br>日本語で聞くことがで<br>きるかどうかを確認し<br>ます。 | 合格        |    |
| UC862U.CU.T.119  | Cisco Unity 7.0(2) パ<br>ブリッシャのバック<br>アップ                      | COBRAS エクスポート<br>ツールを使用して Unity<br>サーバからバックアッ<br>プを作成できるかどう<br>かを確認します。          | 合格        |    |
| UC862U.CU.T.120  | Cisco Unity 7.0(2) サ<br>ブスクライバのバッ<br>クアップ                     | COBRAS エクスポート<br>ツールを使用して Unity<br>サーバからバックアッ<br>プを作成できるかどう<br>かを確認します。          | 合格        |    |
| UC862U.CUC.T.037 | Cisco Unity から<br>Cisco Unity<br>Connection への移行<br>- パブリッシャ  | COBRAS インポート<br>ツールを使用して Cisco<br>Unity パブリッシャを正<br>しく復元できたかどう<br>かを確認します。       | 合格        |    |
| UC862U.CUC.T.038 | Cisco Unity から<br>Cisco Unity<br>Connection への移行<br>- サブスクライバ | COBRAS インポート<br>ツールを使用して Cisco<br>Unity パブリッシャを正<br>しく復元できたかどう<br>かを確認します。       | 合格        |    |
| UC862U.CUC.T.040 | 電話 A と電話 B と<br>の間でのボイスメー<br>ル                                | 電話 A がボイスメール<br>を送受信できるかどう<br>かを確認します。                                           | 合格        |    |
| UC862U.CUC.T.041 | Cisco Unity メッセー<br>ジの CUC 移行後の<br>有効性                        | Cisco Unity のすべての<br>メッセージが、移行後<br>に CUC でも有効かどう<br>かを確認します。                     | 合格        |    |
| UC862U.CU.T.042  | 追加したユーザの移<br>行後の有効性                                           | 移行後もすべてのユー<br>ザが有効であるかどう<br>かを確認します。                                             | 合格        |    |

| 論理 ID             | タイトル                                       | 説明                                                                                 | ステータ<br>ス | 障害 |
|-------------------|--------------------------------------------|------------------------------------------------------------------------------------|-----------|----|
| UC862U.CUC.T.043  | 移行後のボイスメー<br>ル実行中の日本語で<br>のプロンプト再生         | 移行後にボイスメール<br>プロファイルの IP Phone<br>で、システムのプロン<br>プトを日本語で聞くこ<br>とができるかどうかを<br>確認します。 | 合格        |    |
| UC862U.CUCM.T.130 | Unified CM パブリッ<br>シャ 8.6(2a) のアッ<br>プグレード | Cisco Unified<br>Communications Manager<br>が正しくアップグレー<br>ドされたかどうかを確<br>認します。       | 合格        |    |
| UC862U.CUC.T.044  | 電話 A と電話 B と<br>の間でのボイスメー<br>ル             | 電話 A がボイスメール<br>を送受信できるかどう<br>かを確認します。                                             | 合格        |    |

# Cisco Unity 8.0(3) から Cisco Unity Connection8.6.(2a)SU1 への 移行

### テスト構成

| コンポーネント                                            | 基本リリース                               | 中間リ<br>リース | ターゲット リリース                           |
|----------------------------------------------------|--------------------------------------|------------|--------------------------------------|
| Cisco Unified<br>Communication<br>Manager          | 8.5.1-10000-26                       | なし         | 8.6.2.20000-2                        |
| Cisco Unified<br>Communication<br>Manager ロケー<br>ル | cm-locale-ja_JP-8.5.1.1000.1.cop.sgn | なし         | cm-locale-ja_JP-8.6.2.1000-1.cop.sgn |
| Cisco Unity                                        | 8.0(3)                               | なし         | なし                                   |
| Cisco Unity<br>Connection                          | なし                                   | なし         | 8.6.2.21900-5                        |
| Cisco Unity<br>Connection ロ<br>ケール                 | なし                                   | なし         | uc-locale-ja_JP-8.6.2.1-25.cop.sgn   |

ſ

| 論理 ID             | タイトル                                                                    | 説明                                                                        | ステータス | 障害 |
|-------------------|-------------------------------------------------------------------------|---------------------------------------------------------------------------|-------|----|
| UC862U.CUCM.T.089 | Unified CM 8.1(5)<br>の SCCP/SIP 電話<br>の登録                               | Unified CM の SCCP/SIP<br>電話が正しく登録された<br>かどうかを確認します。                       | 合格    |    |
| UC862U.CUCM.T.090 | Unified CM パブ<br>リッシャ 8.1(5)                                            | Unified CM が正しくイン<br>ストールされたかどうか<br>を確認します。                               | 合格    |    |
| UC862U.CU.T.030   | Cisco Unity 8.0(3)<br>パブリッシャのイ<br>ンストール                                 | Cisco Unity パブリッシャ<br>が正しくインストールさ<br>れたかどうかを確認しま<br>す。                    | 合格    |    |
| UC862U.CU.T.031   | Cisco Unity 8.0(3)<br>サブスクライバの<br>インストール                                | Cisco Unity サブスクライ<br>バが正しくインストール<br>されたかどうかを確認し<br>ます。                   | 合格    |    |
| UC862U.CU.T.032   | Cisco Unity 8.0(3)<br>パブリッシャへの<br>ライセンスの適用                              | Cisco Unity のライセンス<br>が正しくアップロードさ<br>れたかどうかを確認しま<br>す。                    | 合格    |    |
| UC862U.CU.T.033   | Cisco Unity パブ<br>リッシャ 8.0(3) と<br>Unified CM パブ<br>リッシャ 8.1(5) の<br>統合 | Unified CM と Cisco Unity<br>が正しく統合されたかど<br>うかを確認します。                      | 合格    |    |
| UC862U.CU.T.034   | サブスクライバ<br>(ユーザ)の追加                                                     | サブスクライバが正しく<br>追加されるかどうかを確<br>認します。                                       | 合格    |    |
| UC862U.CU.T.035   | 電話 A と電話 B と<br>の間でのボイス<br>メール                                          | 電話Aがボイスメールを<br>送受信できるかどうかを<br>確認します。                                      | 合格    |    |
| UC862U.CU.T.036   | 日本語の文字での<br>ユーザの追加                                                      | 日本語の文字でのユーザ<br>の追加を確認します。                                                 | 合格    |    |
| UC862U.CU.T.037   | ボイスメール実行<br>中の日本語でのプ<br>ロンプト再生                                          | ボイスメールプロファイ<br>ルのIP Phoneで、システ<br>ムのプロンプトを日本語<br>で聞くことができるかど<br>うかを確認します。 | 合格    |    |

### テスト結果

| 論理 ID             | タイトル                                                               | 説明                                                                                 | ステー | -タス | 障害 |
|-------------------|--------------------------------------------------------------------|------------------------------------------------------------------------------------|-----|-----|----|
| UC862U.CU.T.038   | Cisco Unity 8.0(3)<br>パブリッシャの<br>バックアップ。                           | COBRAS エクスポート<br>ツールを使用して Unity<br>サーバからバックアップ<br>を作成できるかどうかを<br>確認します。            | 合格  |     |    |
| UC862U.CU.T.039   | Cisco Unity 8.0(3)<br>サブスクライバの<br>バックアップ。                          | COBRAS エクスポート<br>ツールを使用して Unity<br>サーバからバックアップ<br>を作成できるかどうかを<br>確認します。            | 合格  |     |    |
| UC862U.CUC.T.051  | Cisco Unity から<br>Cisco Unity<br>Connection への移<br>行 - パブリッシャ      | COBRAS インポート<br>ツールを使用して Cisco<br>Unity パブリッシャを正<br>しく復元できたかどうか<br>を確認します。         | 合格  |     |    |
| UC862U.CUC.T.052  | Cisco Unity から<br>Cisco Unity<br>Connection への移<br>行 - サブスクライ<br>バ | COBRAS インポート<br>ツールを使用して Cisco<br>Unity サブスクライバを<br>正しく復元できたかどう<br>かを確認します。        | 合格  |     |    |
| UC862U.CUC.T.055  | 電話 A と電話 B と<br>の間でのボイス<br>メール                                     | 電話Aがボイスメールを<br>送受信できるかどうかを<br>確認します。                                               | 合格  |     |    |
| UC862U.CUC.T.056  | Cisco Unity メッ<br>セージの CUC 移行<br>後の有効性                             | Cisco Unity のすべての<br>メッセージが、移行後に<br>CUCでも有効かどうかを<br>確認します。                         | 合格  |     |    |
| UC862U.CUC.T.057  | 追加したユーザの<br>移行後の有効性                                                | 移行後もすべてのユーザ<br>が有効であるかどうかを<br>確認します。                                               | 合格  |     |    |
| UC862U.CUC.T.058  | 移行後のボイス<br>メール実行中の日<br>本語でのプロンプ<br>ト再生                             | 移行後にボイスメールプ<br>ロファイルの IP Phone<br>で、システムのプロンプ<br>トを日本語で聞くことが<br>できるかどうかを確認し<br>ます。 | 合格  |     |    |
| UC862U.CUCM.T.100 | Unified CM パブ<br>リッシャ 8.6(2a) の<br>アップグレード                         | Unified CM が正しくアッ<br>プグレードされたかどう<br>かを確認します。                                       | 合格  |     |    |

ſ

| 論理ID             | タイトル                       | 説明                                   | ステータス | 障害 |
|------------------|----------------------------|--------------------------------------|-------|----|
| UC862U.CUC.T.059 | 電話Aと電話Bと<br>の間でのボイス<br>メール | 電話Aがボイスメールを<br>送受信できるかどうかを<br>確認します。 | 合格    |    |

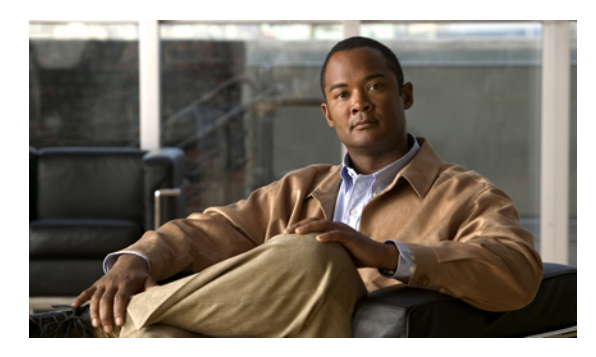

÷4

# 制限事項と関連資料

- 移行のための条件, 33 ページ
- 関連資料, 34 ページ

# 移行のための条件

I

Cisco Unity から Cisco Unity Connection への移行のための条件は次のとおりです。

 COBRAS インポートツールが英語版 Windows OS にインストールされていること。(COBRAS インポート ツールが日本語版の Windows OS にインストールされていると、Cisco Unity から Cisco Unity Connection に日本語の文字がインポートされません)。

| (14 of 38) COBRAS Impor<br>Resolve Partit                                                                              | t for Unity Connection                                                                                         | - Import to 10.78.239.214<br>25                                                                                                    | Windows Japanese OS                                                   |
|----------------------------------------------------------------------------------------------------|----------------------------------------------------------------------------------------------------|----------------------------------------------------------------------------------------------------|-----------------------------------------------------------------------|
| This table includes a list of partition<br>unmapped entries by selecting a p<br>update the list of available partition | is that are referenced by the subs<br>artition on the voice mail system t<br>s if you change this on the voice | scribers, name lookup handlers and call handlers you've selec<br>o use for that item before continuing. The Refresh button ca<br>mail server while COBRAS is running. | cted to restore. Please resolve all<br>n be used to force the grid to |
| Backed up Partition Name                                                                                               | Existing Partition Name of                                                                                     | n Voice Mail Server                                                                                                    |                                                                       |
| Loading call h                                                                                                    | andler details                                                                                                 |                                                                                                    |                                                                       |
| Cobras Import for                                                                                                    | Connection                                                                                                    |                                                                                                    |                                                                       |
| COBRAS may not b<br>isn't a problem with                                                                               | ings encountered with the obje<br>e able to import this object int<br>this object.                             | ot with displayname=ar arrarrarraraari<br>o the database. You may want to unselect this object o                                                                      | or check the system you backed up to make sure there                  |
|                                                                                                    |                                                                                                    |                                                                                                    |                                                                       |
| Copy to all Unmapped Rows                                                                                              | ]                                                                                                    |                                                                                                    | Befresh                                                               |
| Help                                                                                                    | << <u>E</u> r                                                                                                  | evious                                                                                                    | Egit                                                                  |

・Windows XP および Windows 7 日本語 OS: CU の日本語の文字は CUC で復元されません。

・Windows XP および Windows 7 英語版 OS: CU の日本語の文字は CUC で正しく復元されます。

### 関連資料

### 移行エクスポート ツールを使用するユーザ インポートについて

http://www.cisco.com/en/US/docs/voice\_ip\_comm/connection/7x/upgrade/guide/7xcucrug022.html#wp1056738

### COBRAS ツール

http://www.ciscounitytools.com/Applications/General/COBRAS/COBRAS.html

### Unity & Exchange

http://www.cisco.com/en/US/docs/voice\_ip\_comm/unity/compatibility/matrix/cuclientmtx.html#wp68380

 $http://www.cisco.com/en/US/prod/collateral/voicesw/ps6789/ps5745/ps2237/product_data\_sheet0900aecd802132ef.pdf$ 

### ハードウェア

http://www.cisco.com/en/US/prod/collateral/voicesw/ps6789/ps5745/ps2237/product\_data\_sheet0900aecd802132ef.pdf

### 互換

http://www.cisco.com/en/US/partner/docs/voice\_ip\_comm/unity/compatibility/matrix/cutspmtx.html#wp51076